| Click on the double-sheet ico                                                                                               |                            |                                                  |                                        |
|----------------------------------------------------------------------------------------------------|----------------------------|--------------------------------------------------|----------------------------------------|
| Posting Date:                                                                                                    |                            |                                                  |                                        |
| Destination                                                                                                    | Ober dead Ocean Data 1904  |                                                  |                                        |
| * Trip Country:                                                                                                    | Standard Conus Rate, USA 🗸 | I rip Region:                                    | □ <sup>J</sup> Alabaster, AL           |
| * Destination:                                                                                                    |                            | C                                                |                                        |
|                                                                                                    |                            |                                                  |                                        |
|                                                                                                    |                            |                                                  |                                        |
| You may get this result. If so,                                                                                             | click on All Values        |                                                  |                                        |
| You may get this result. If so,<br>* Ctart Data:<br>Search: Trip Region                                                     | click on All Values        |                                                  |                                        |
| You may get this result. If so,<br>* Ctart Data<br>Search: Trip Region<br>Personal Value List: The                          | click on All Values        | n All Values                                     | Maintenance of Personal Value List 🔞   |
| You may get this result. If so,<br>* Start Data<br>Search: Trip Region<br>Personal Value List: The<br>Trip Country          | click on All Values        | All Values Name of Trip Region                   | Maintenance of Personal Value List @   |
| You may get this result. If so,<br>* Chart Data:<br>Search: Trip Region<br>Personal Value List: The<br>I Trip Country<br>US | click on All Values        | All Values Name of Trip Region State College, PA | Maintenance of Personal Value List @   |
| You may get this result. If so,<br>Search: Trip Region<br>Personal Value List: The<br>US                                    | click on All Values        | All Values Name of Trip Region State College, PA | Maintenance of Personal Value List (?) |

You may get this result. If you want to go to Alabama, you're set. If not, click on Show Search Criteria.

| Sea | earch: Trip Region       |                               |                     |                               |            |  |  |  |
|-----|--------------------------|-------------------------------|---------------------|-------------------------------|------------|--|--|--|
| Re  | esults List: There are m | ore than 500 results for Trip | Region Personal Va  | lue List Show Search Criteria | <i>F</i> 0 |  |  |  |
|     | Trip Country             | Trip Region Code              | Name of Trip Region |                               |            |  |  |  |
|     | US                       | AL/AB                         | Abbeville, AL       |                               | ^          |  |  |  |
|     | US                       | AL/AA                         | Aberfoil, AL        |                               |            |  |  |  |
|     | US                       | AL/AC                         | Abernant, AL        | 0                             |            |  |  |  |
|     | US                       | AK/AD                         | Adak, AK            | d m                           |            |  |  |  |
|     | US                       | AL/AD                         | Addison, AL         |                               |            |  |  |  |
|     | US                       | AL/AE                         | Akron, AL           |                               |            |  |  |  |
|     | US                       | AL/AF                         | Alabaster, AL       |                               |            |  |  |  |
|     | US                       | AL/AG                         | Alberta, AL         |                               |            |  |  |  |
|     | US                       | AL/AH                         | Albertville, AL     |                               |            |  |  |  |
|     | US                       | AL/AI                         | Alexander City, AL  |                               | ~          |  |  |  |

You'll get an input box for search. It will populate the Trip Country with US (United States). Simply enter the city in the "Name of Trip Region" field. Note, it is better to enter the first couple of letters of the city , then an '\*' (wild card). Then click on the search box.

| earen nip region                       |                                                    |                                                                                                    |
|----------------------------------------|----------------------------------------------------|----------------------------------------------------------------------------------------------------|
| Search Criteria                        |                                                    | Personal Value List Hide Search Criteria 🔑 🔞                                                         |
| Trip Country                           | v is                                               | ✓ US                                                                                                 |
| Trip Region Code                       | ✓ is                                               | · •                                                                                                  |
| Name of Trip Region                    | ✓ is                                               | ✓ Harrisb*                                                                                           |
| Search Clear Entries F                 | leset to Default                                   | Maximum Number of Results: 500                                                                       |
| Results List: There                    | are more than 500 re                               | esults for Trip Region                                                                               |
| US                                     | AI /AB                                             | Abbeville Al                                                                                         |
| US                                     | AL /AA                                             | ,                                                                                                    |
|                                        | AU/AA                                              | Aberfoil, AL                                                                                         |
| US                                     | AL/AC                                              | Aberfoil, AL<br>Abernant, AL                                                                         |
| US                                     | AL/AC<br>AK/AD                                     | Aberfoil, AL<br>Abernant, AL<br>Adak, AK                                                             |
| US<br>US<br>US                         | AL/AC<br>AK/AD<br>AL/AD                            | Aberfoil, AL<br>Abernant, AL<br>Adak, AK<br>Addison, AL                                              |
| US<br>US<br>US<br>US<br>US             | AL/AC<br>AK/AD<br>AL/AD<br>AL/AE                   | Aberfoil, AL<br>Abernant, AL<br>Adak, AK<br>Addison, AL<br>Akron, AL                                 |
| US<br>US<br>US<br>US<br>US<br>US       | AL/AC<br>AK/AD<br>AL/AD<br>AL/AE                   | Aberfoil, AL<br>Abernant, AL<br>Adak, AK<br>Addison, AL<br>Akron, AL<br>Alabaster, AL                |
| US<br>US<br>US<br>US<br>US<br>US<br>US | AL/AC<br>AK/AD<br>AL/AD<br>AL/AE<br>AL/AE<br>AL/AG | Aberfoil, AL<br>Abernant, AL<br>Adak, AK<br>Addison, AL<br>Akron, AL<br>Alabaster, AL<br>Alberta, AL |

You probably never knew there were so many Harrisburgs. Double-click on your destination and the region will populate the TR or TER.

| Search: Trip Region  |                    |                                   | <b>•</b> ×   |
|----------------------|--------------------|-----------------------------------|--------------|
| Search Criteria      |                    | Personal Value List Hide Search C | Criteria 🎾 🔞 |
| Trip Country         | ✓ is               | V US                              | ₽ € ●        |
| Trip Region Code     | ✓ is               | ~                                 | $\bigcirc$   |
| Name of Trip Region  | ✓ is               | ✓ Harrisb*                        | $\bigcirc$   |
| Search Clear Entries | Reset to Default   | Maximum Number of Results: 5      | 00           |
| Results List: 9 resu | Its found for Trip | Region                            | 2            |
| Trip Country         | Trip Region Code   | Name of Trip Region               |              |
| US                   | AR/HK              | Harrisburg, AR                    |              |
| US                   | IL/HQ              | Harrisburg, IL                    |              |
| US                   | MO/HI              | Harrisburg, MO                    |              |
| US                   | NC/HJ              | Harrisburg, NC                    |              |
| US                   | NE/HM              | Harrisburg, NE                    |              |
| US                   | OH/HN              | Harrisburg, OH                    |              |
| US                   | OR/HJ              | Harrisburg, OR                    |              |
| 119                  |                    |                                   |              |
| 03                   | PA/HK              | Harrisburg, PA                    |              |